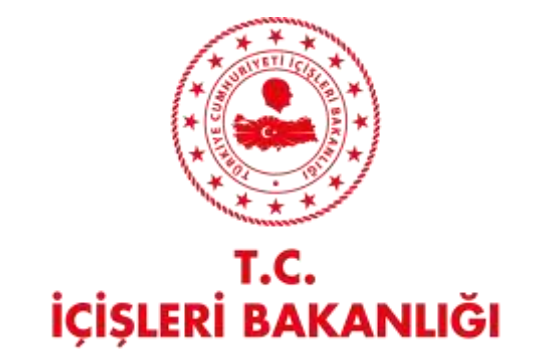

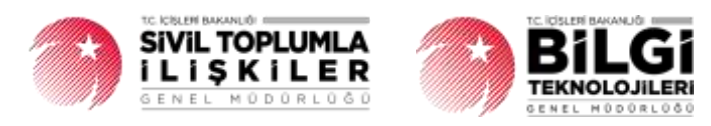

# DERBİS V.2.0 BARKODLU FAALİYET BELGESİ OLUŞTURMA/DOĞRULAMA KULLANICI KLAVUZU

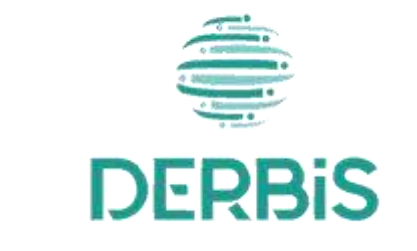

켜 Yeni Nesil DERBİS

Ocak 2024

## İçindekiler

| 1.   | AMAÇ                                              | 2 |
|------|---------------------------------------------------|---|
| 2.   | KISALTMA VE TANIMLAMALAR                          | 2 |
| 3.   | KULLANICI PROFILLERI                              | 4 |
| 4. B | ARKODLU FAALİYET BELGESİ OLUŞTURMA EKRANINA GİRİŞ | 5 |
| 5. B | ARKODLU FAALİYET BELGESİ OLUŞTURMA İŞLEMLERİ      | 6 |
| 5.   | 1. İş Akışı                                       | 6 |
|      | 5.1.1. Açıklama                                   | 6 |
|      | 5.1.2. Sayfa Yapısı ve İş Yapısı                  | 6 |
| 6. B | ARKODLU FAALİYET BELGESİ DOĞRULAMA EKRANINA GİRİŞ | 9 |
| 7. B | ARKODLU FAALİYET BELGESİ DOĞRULAMA İŞLEMLERİ      | 9 |
| 7.   | 1. İş Akışı                                       | 9 |
|      | 7.1.1. Açıklama                                   | 9 |
|      | 7.1.2. Sayfa Yapısı ve İş Yapısı                  | 9 |

#### 1. AMAÇ

Yeni Nesil DERBİS Projesi kapsamında, Türkiye'de yerleşik Dernek, Dernek Şubesi, Federasyon, Konfederasyon, Birlik veya Birlik Şubelerinin faaliyet belgesi oluşturabilmesi, oluşturulan belgelerin doğrulanması iş ve işlemlerin yürütülmesini sağlamaktır.

### 2. KISALTMA VE TANIMLAMALAR

#### Tablo 1 Tanımlar

|                | Kazanç paylaşma dışında, kanunlarla yasaklanmamış belirli ve ortak bir amacı                |
|----------------|---------------------------------------------------------------------------------------------|
| Birlik         | gerçekleştirmek üzere, en az yedi gerçek veya tüzel kişinin, bilgi ve çalışmalarını sürekli |
|                | olarak birleştirmek suretiyle oluşturdukları tüzel kişiliğe sahip kişi topluluklarıdır.     |
|                | Birlik faaliyetlerinin yürütülebilmesi için bir birliğe bağlı olarak açılan, tüzel kişiliği |
| Birlik Şubesi  | olmayan ve bünyesinde organları bulunan alt birimidir.                                      |
|                | Kazanç paylaşma dışında, kanunlarla yasaklanmamış belirli ve ortak bir amacı                |
| Dernek         | gerçekleştirmek üzere, en az yedi gerçek veya tüzel kişinin, bilgi ve çalışmalarını sürekli |
|                | olarak birleştirmek suretiyle oluşturdukları tüzel kişiliğe sahip kişi topluluklarıdır.     |
| Dernek Subesi  | Dernek faaliyetlerinin yürütülebilmesi için bir derneğe bağlı olarak açılan, tüzel          |
| Demek gubesi   | kişiliği olmayan ve bünyesinde organları bulunan alt birimidir.                             |
| Enderanyon     | Kuruluş amaçları aynı olan en az beş derneğin bir araya gelerek oluşturduğu tüzel kişiliği  |
| reuerasyon     | bulunan üst kuruluştur.                                                                     |
| Konfodorasvan  | Dernekler tarafından oluşturulan kuruluş amaçları aynı en az üç federasyonun bir araya      |
| Komederasyon   | gelmesi ile kurulan tüzel kişiliği bulunan üst kuruluştur.                                  |
| Gorcok Kisi    | Tam ve sağ doğmak şartıyla anne karnına düşen her birey doğumundan ölümüne                  |
| Gerçek kişi    | dek gerçek kişi kabul edilir.                                                               |
|                | Belli bir amaç uğruna (ticari ya da sosyal) bir araya gelmiş birden fazla kişinin ve mal    |
| Tüzel Kişi     | varlığının oluşturduğu kurumların kanun karşısında tek bir kişi olarak                      |
|                | değerlendirilmesinde kullanılan kişiliklerdir.                                              |
|                | Dernek, Dernek Şubesi, Federasyon, Konfederasyon, Birlik veya Birlik Şubesini ifade         |
| Kurum          | eden genel kavram.                                                                          |
|                | Sivil Toplum Kuruluşunun kurulacağı ilin il plaka kodu ile başlayan 3 kısım ve 8            |
|                | haneli, her dernek için özel olan numaradır.                                                |
|                | Vergi mükellefi gerçek ve tüzel kişilerin kamu kurumlarında vergi öderken kullandıkları     |
| vergi Numarasi | 10 haneli numaradır.                                                                        |

| MERSIS   | Tüzel kişiliklere ve ticari faaliyet gösteren işletmelere, vergi kimlik numarasından yola |
|----------|-------------------------------------------------------------------------------------------|
| Numarası | çıkarak atanan numaradır.                                                                 |
| Nevi     | Sivil Toplum Kuruluşunun kuruluş amacını kapsayan faaliyet alanıdır.                      |
| Alt Nevi | Sivil Toplum Kuruluşunun amacına ek olarak faaliyet gösterebileceği alanlardır.           |
| Tomsilsi | Dernek, Dernek Şubesi, Federasyon, Konfederasyon, Birlik veya Birlik Şubesinin üyesi      |
|          | olan tüzel kişileri temsil eden gerçek kişidir.                                           |

#### Tablo 2 Kısaltmalar

| DERBİS | Dernekler Bilgi Sistemi             |
|--------|-------------------------------------|
| TCKN   | Türkiye Cumhuriyeti Kimlik Numarası |
| PDF    | Portable Document Format            |

### 3. KULLANICI PROFİLLERİ

Tablo 3 Barkodlu Faaliyet Belgesi Oluşturma / Doğrulama Süreci İçerisinde Yer Alan Aktörler

| AKTÖR                    | GÖREVİ                                                                                 |
|--------------------------|----------------------------------------------------------------------------------------|
| Kullanıcı                | Mevcut mevzuat hükümlerine göre Dernek, Dernek Şubesi, Federasyon,                     |
| (İl Müdürü, İl Müdür     | Konfederasyon, Birlik veya Birlik Şubesi için Faaliyet Belgesi oluşturmak, oluşturulan |
| Yardımcısı, Şube Müdürü, | belgelerin doğruluğunu sorgulamak.                                                     |
| İl Şefi, İl Memuru)      |                                                                                        |
| Kurum Kullanıcısı        | Namına işlem yapmaya yetkili olduğu; Dernek, Dernek Şubesi, Federasyon,                |
| (Dernekçi)               | Konfederasyon, Birlik veya Birlik Şubesi için Faaliyet Belgesi oluşturmak.             |

### 4. BARKODLU FAALİYET BELGESİ OLUŞTURMA EKRANINA GİRİŞ

Kullanıcı adı, şifre ve parola ile birlikte DERBİS'e giriş yapıldıktan sonra; "Menüler" alanından **Dernek İşlemleri** menüsü altında yer alan **Barkodlu Faaliyet Belgesi Oluştur** tıklandığında herhangi bir kuruluş seçili değil ise Kuruluş Listesi penceresi açılarak kuruluş seçimi yapılması istenir, kuruluş seçilmesi durumunda Barkodlu Faaliyet Belgesi Oluştur ekranına yönlendirilir; kuruluş seçili ise Barkodlu Faaliyet Belgesi Oluştur ekranına girilmiş olur. Kurum Kullanıcısı için yetkili olduğu kurum adına Barkodlu Faaliyet Belgesi Oluştur ekranına giriş yapılmış olur.

|             |                        |       |         |                     |                                                                                                    |     | Test international                                                                                                    |                                                                                                    |   |
|-------------|------------------------|-------|---------|---------------------|----------------------------------------------------------------------------------------------------|-----|----------------------------------------------------------------------------------------------------|----------------------------------------------------------------------------------------------------|---|
| (the logest |                        |       |         |                     |                                                                                                    |     |                                                                                                    |                                                                                                    |   |
| CONTRACTO   | 84465                  |       |         |                     |                                                                                                    | _   |                                                                                                    |                                                                                                    |   |
|             |                        |       |         |                     |                                                                                                    |     |                                                                                                    |                                                                                                    |   |
| 1000        | π.                     | 11144 | -       | Parison and Sources | the second second second second second second second second second second second second second second second se |     |                                                                                                    | marifes-as                                                                                                    | - |
| Sec         | 4                      | 4     | a       |                     | Hand                                                                                                    | - 1 | 6                                                                                                    | 4.                                                                                                    |   |
| 10100       | and determined         |       | -       | ACTIVATION          |                                                                                                    |     | errich wer perf hole (00-las. at pie                                                                                                    | And the second second s | 2 |
| 200         | and the second         |       |         |                     | -                                                                                                    |     | anna airte Carleith ann airte<br>1979                                                                                                    | particular conferences.                                                                                                    | 4 |
|             | and a strange          |       | -       | 0.07566.0009.000    | -                                                                                                    |     | NORMAL CONTRACTOR AND                                                                                                    | remember vers denne mennen för samt var<br>metans som var Press och sämte                                                                                                    | 1 |
| 200         |                        |       | 1011101 |                     | -                                                                                                    |     | Responses to the                                                                                                    | with management of the particular statement of a second statement of the second statement of the secon | Ľ |
| 14.145      | 0-00-001000000         |       |         | and freedo          | and .                                                                                                    |     | $((a_1)_{1\leq i\leq j}) \in ((a_1)_{1\leq i\leq j}) \supset (((a_1)_{1\leq i\leq j})_{1\leq j\leq i\leq j}) \in ((a_1)_{1\leq i\leq j})$                                                                                                    | AT ALL DATES AND A DESCRIPTION OF THE SECOND                                                                                                    | 1 |
| -           | waters for the second  |       | -       | Name Office         | -                                                                                                    |     | and the design of the second second | AND RECEIPTION OF STREET, SALARIES, SALARIES,  | 1 |
| 111         | 10.041-02110211084.400 |       |         | 107/1107-004        |                                                                                                    |     | erini date set statema contratta<br>Inciana inciana entrata entrata inciana<br>statema atranamitat arrama fata i                                                                                                    | periodi tanya menangkan manan malay<br>anuk menangkan melak                                                                                                    |   |
| 514         | 0.0101000000           |       | 8494.77 | Second Second       | ~                                                                                                    |     | actorization (                                                                                                    | even and the second second sec | 4 |
|             | 10.000                 |       |         |                     |                                                                                                    |     |                                                                                                    | 1 1 1 1 1 1 1 1 1 1 1 1 1 1 1 1 1 1 1                                                                                                    |   |

Kuruluş Listesi Penceresi

### 5. BARKODLU FAALİYET BELGESİ OLUŞTURMA İŞLEMLERİ

#### 5.1. İş Akışı

#### 5.1.1. Açıklama

İl Müdürlükleri tarafından Yeni Nesil DERBİS'te kuruluş işlemi yapılmış olan kurumun yetkilisinin, STİ yetkili kullanıcılarının e-devlet kullanıcısıyla ya da DERBİS kullanıcı adı, şifre ve parola ile sisteme giriş yaparak barkodlu faaliyet belgesi oluşturma iş ve işlemlerini kapsar.

#### 5.1.2. Sayfa Yapısı ve İş Yapısı

Kullanıcı ilk olarak, sol menüde bulunan "Dernek İşlemleri" altında yer alan Barkodlu Faaliyet Belgesi Oluştur sekmesine tıklar, kurum kullanıcıları için yetkili olduğu kuruluşa ait Barkodlu Faaliyet Belgesi Oluştur ekranı açılır, diğer kullanıcılar için Kuruluş Listesi penceresinde seçtiği kuruluşa ait Barkodlu Faaliyet Belgesi Oluştur ekranı açılır.

| ERBis                                          | Derbis / Dermek İşlemleri / Barkodlu Faaliyet Belgesi Oluştur<br>06-200-185 / 06-200-185 TEST DERNEĞİ 🥥 |  |
|------------------------------------------------|----------------------------------------------------------------------------------------------------|--|
| Q Menü Arama                                   | Faaliyet Belgesi                                                                                        |  |
|                                                | Belgenin Verlieceĝi Ver*                                                                                |  |
| Sistem Yönetimi                                |                                                                                                    |  |
| 🍓 Rol / Kullanıcı Yönetim<br>İşləmləri         | + FAALIYET BELGEBI AL IPTAL                                                                             |  |
| 🔃 Kuruluş Arama                                | +                                                                                                    |  |
| 📋 Kuruluş Anasayfa                             | +                                                                                                    |  |
| 🗒 Kuruluş İşləmləri                            | +                                                                                                    |  |
| 🏦 Müdürlük İşlemleri                           | +                                                                                                    |  |
| 1 Beyanname                                    | +                                                                                                    |  |
| 🗘 Bildirimlər                                  | +                                                                                                    |  |
| 🖹 Sorgulamolar                                 | +                                                                                                    |  |
| 🚔 Demek işlemleri                              |                                                                                                    |  |
| Afet Faaliyet Bildirimi                        |                                                                                                    |  |
| Barkodlu Faaliyet Belger<br>Doğrularna         |                                                                                                    |  |
| Barkodlu Faaliyet Belge<br>Oluştur             |                                                                                                    |  |
| Barkodlu Tüzük Oluştur                         |                                                                                                    |  |
| Demek üye lişlemleri                           |                                                                                                    |  |
| E-Alındı Belgesi Gəlir<br>Kategorisi İşlemleri |                                                                                                    |  |
| E-Alındı Belgesi İşlemleri                     |                                                                                                    |  |
| 🛞 ana ana 🦚 ao am                              |                                                                                                    |  |
|                                                | Barkodlu Faaliyet Belgesi Oluştur Ekranı                                                                |  |

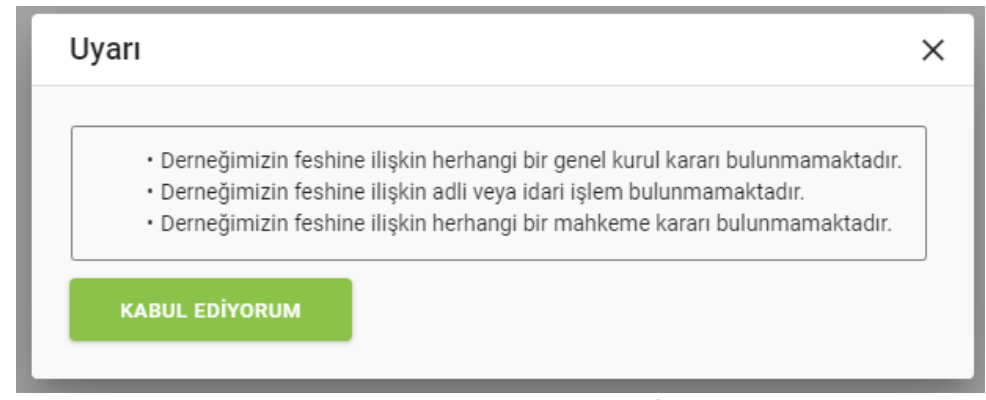

Barkodlu Faaliyet Belgesi Oluştur Ekranı / Uyarı Penceresi

Yukarıda görünen Barkodlu Faaliyet Belgesi Oluştur ekranında;

1. Kullanıcı, Belgenin Verileceği Yer alanına belgeyi vereceği yerin adını girer.

| 1.1. Kullanıcı, faaliyet belgesinin oluşturulması için | FAALIYET BELGESPAL | butonuna tıklar. |
|--------------------------------------------------------|--------------------|------------------|
|--------------------------------------------------------|--------------------|------------------|

- 1.1.1. Kullanıcıya, uyarı ekranı gösterilir.
- **1.1.2.** Kullanıcı, işleme devam etmek için
- **1.1.3.** Doğrulama kodu ve barkodun yer aldığı faaliyet belgesi bilgisayara pdf formatında indirilir.

butonuna tıklar.

**1.2.** Kullanıcı, faaliyet belgesi alma işlemi iptal etmek için butonuna tıklar.

|                                                                                                    | FAALİYET                                                                                                    | BELGESİ                                                                       | no veres          |          |
|----------------------------------------------------------------------------------------------------|----------------------------------------------------------------------------------------------------|-------------------------------------------------------------------------------|-------------------|----------|
| KURULUŞ BİLGİLERİ                                                                                                    |                                                                                                    |                                                                               |                   |          |
| MERKEZI                                                                                                    | : ANKARA                                                                                                    | KOTOK NO                                                                      |                   |          |
| KURULUŞ TARIHI                                                                                                    | : 22.02.2012                                                                                                    | VERGI NUMARASI : 1                                                            | 500776221         |          |
| KURUMUN DURUMU                                                                                                    | FAAL                                                                                                    | MERSIS NO : 1                                                                 | 245878965247000   |          |
| KISA ADI                                                                                                    | BISADER                                                                                                    |                                                                               |                   |          |
| ESKÍ ADI                                                                                                    |                                                                                                    |                                                                               |                   |          |
| OST KURULUŞ                                                                                                    | a start M                                                                                                    |                                                                               |                   |          |
| İKTİSADİ İŞLETME                                                                                                    | * * *                                                                                                    | ×                                                                             |                   |          |
| FAALIYET BILGILERI                                                                                                    | S TR AVET                                                                                                    | IC DE I                                                                       |                   |          |
| FAALIYET ALANI                                                                                                    | SPOR VE SPORLA ILGILI DERNE                                                                                                    | KLER S                                                                        | a.                |          |
| ALT NEVI                                                                                                    | GELENEKSEL SPORLAR                                                                                                    | 1 /m/                                                                         | · .               |          |
| HAK VE IZIN BILGILERI                                                                                                    | 1 S/                                                                                                    | 1217                                                                          | 1                 |          |
| HAK VE IZINLER                                                                                                    | IZIN ALMADAN YARDIM TOPLAM                                                                                                    | (20.06.2020)                                                                  | 5                 |          |
| LETIOM BILGILERI                                                                                                    | a tul a ser                                                                                                    | A LALA                                                                        | e te              |          |
| ELEFON                                                                                                    | 0312 444                                                                                                    | INTERNET SITESI                                                               | 2.5               |          |
| AKS NO                                                                                                    | : 0312 444                                                                                                    | E-POSTA                                                                       | . 🦉               |          |
| ADRES                                                                                                    | YAYLA MAH 1453. SOK 12/8<br>ÇANKAYA/ANKARA                                                                                                    | 12/+                                                                          | 3                 |          |
| DERNEK BAŞKANINA A                                                                                                    | IT BILGILERI                                                                                                    | 1010                                                                          | 1                 |          |
| ADI VE SOYADI / TC                                                                                                    | ALI YILMAZ - 124                                                                                                    | -2/ -                                                                         | -                 |          |
| TELEFON                                                                                                    | . 05557774585                                                                                                    | 1 4 2                                                                         |                   |          |
| E-POSTA                                                                                                    | : aliyilmaz@gmail.com                                                                                                    | -                                                                             |                   |          |
| u faaliyet belgesi derne<br>evlet Personel Başkanlı<br>erilmek üzere 17.05.202<br>"Bu belge verildiği tariht<br>"Yukarıdaki bilgilere ilişk<br>aşvurulması gerekmekti | ğın talebine istinaden düzenlendiği tarih<br>ğı'na<br>2 tarihinde tanzim edilmiştir.<br>e derneğin faal olduğunu gösterir Başk<br>in tereddüt yaşanması halinde derneğin<br>edir. | i tibarıyla,<br>a amaçla kullanılamaz.<br>ı bağlı bulunduğu İl Sivil Toplum M | ບັdນີກ່ບໍລູີນີ'ne |          |
| Oluşturuları bu faaliyet<br>ttp://www.siviltoplum.go                                                                                                    | belgesi, belge üzerinde yer alan doğrul<br>xtr adresinden görüntülenebilecektir                                                                                                   | ama kodu ve derneğin kûtûk num                                                | arası ile         |          |
| Daže                                                                                                    | ulama Kadu - aa995125 0307 1345 5                                                                                                    | 070 010002460150                                                              | Ahmet CAN         | (Latiel) |

Barkodlu Faaliyet Belgesi Örneği

### 6. BARKODLU FAALİYET BELGESİ DOĞRULAMA EKRANINA GİRİŞ

Kullanıcı adı, şifre ve parola ile birlikte DERBİS'e giriş yapıldıktan sonra; "Menüler" alanından **Dernek İşlemleri** menüsü altında yer alan **Barkodlu Faaliyet Belgesi Doğrulama** tıklandığında Barkodlu Faaliyet Belgesi Doğrulama ekranına giriş yapılmış olur.

### 7. BARKODLU FAALİYET BELGESİ DOĞRULAMA İŞLEMLERİ

#### 7.1. İş Akışı

#### 7.1.1. Açıklama

İl Müdürlükleri tarafından Yeni Nesil DERBİS'te kuruluş işlemi yapılmış olan kurumun yetkilisinin, STİ yetkili kullanıcılarının e-devlet kullanıcısıyla ya da DERBİS kullanıcı adı, şifre ve parola ile sisteme giriş yaparak oluşturulan barkodlu faaliyet belgesinin doğrulama iş ve işlemlerini kapsar.

#### 7.1.2. Sayfa Yapısı ve İş Yapısı

Kullanıcı ilk olarak, sol menüde bulunan "Dernek İşlemleri" altında yer alan Barkodlu Faaliyet Belgesi Doğrulama sekmesine tıklar, Barkodlu Faaliyet Belgesi Doğrulama ekranı açılır.

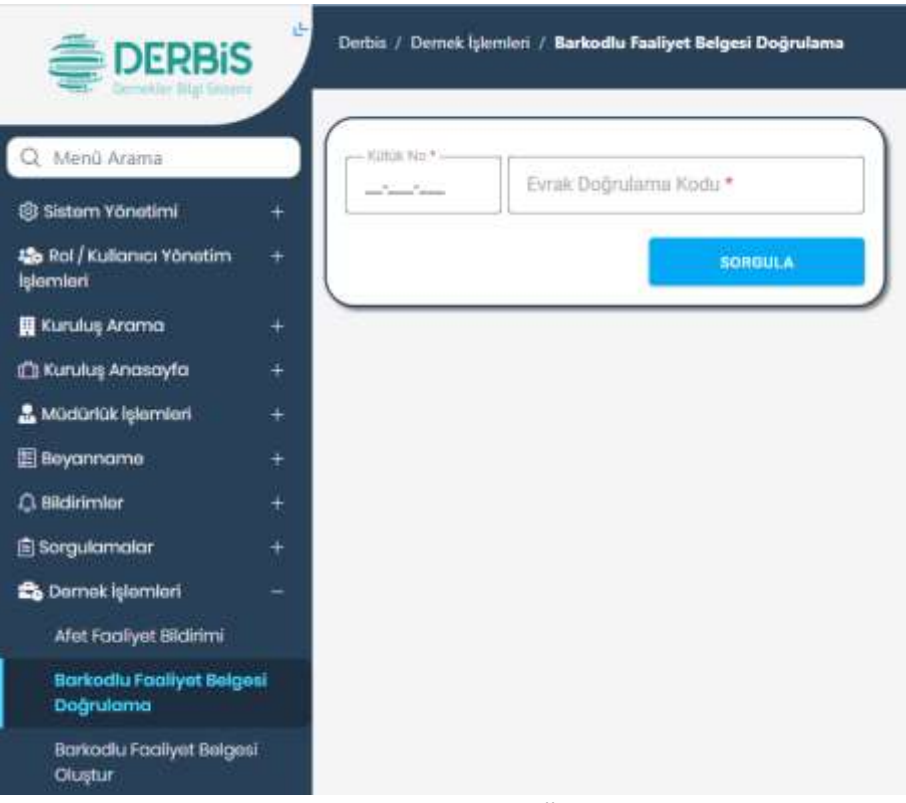

Barkodlu Faaliyet Belgesi Doğrulama Ekranı

Yukarıda görünen Barkodlu Faaliyet Belgesi Doğrulama ekranında;

- 1. Kullanıcı, Kütük No alanına barkodlu faaliyet belgesinde yer alan kütük no bilgisini girer.
- 2. Kullanıcı, Evrak Doğrulama Kodu alanına barkodlu faaliyet belgesinde yer alan doğrulama kodu bilgisini girer.
- **3.** Kullanıcı, **Sorgula** butonuna tıklar.
  - **3.1.** Kütük no ile doğrulama kodunun eşleşmesi durumunda;
    - **3.1.1.** Kullanıcıya *"Evrak doğrulama işlemi başarılı. Evrak Görüntüle linkine tıklayarak evrakı görüntüleyebilirsiniz."* mesajı verilir.
    - 3.1.2. Kullanıcı, 📩 Evrak Görüntüle üzerine tıklar.
    - **3.1.3.** Doğrulanan barkodlu faaliyet belgesi bilgisayara pdf formatında indirilir.
  - **3.2.** Kütük no ile doğrulama kodunun eşleşmemesi durumunda "*Girilen bilgiler evrak ile uyuşmamaktadır.*" mesajı verilir.

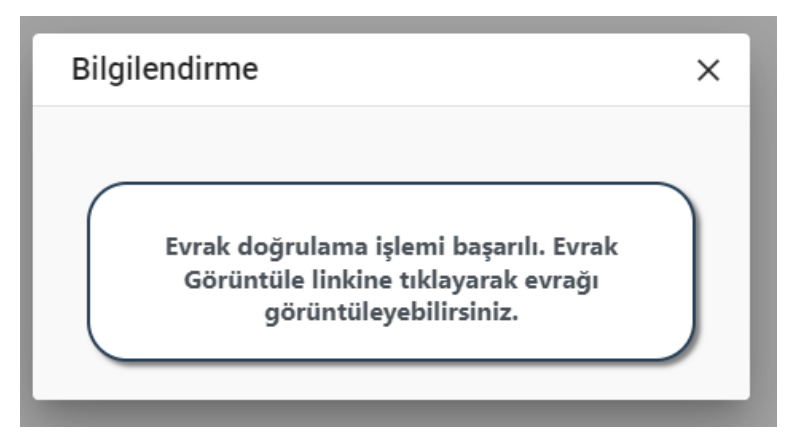

Başarılı Eşleşme Mesaj Penceresi

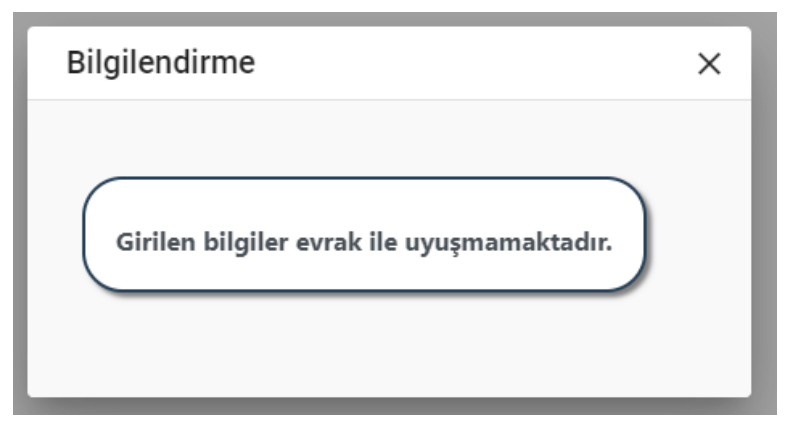

Başarısız Eşleşme Mesaj Penceresi